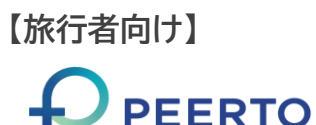

## 印刷クーポンを電子化する方法【スマートフォン】

## ①STAYNAVIにアカウント登録している事が前提条件です。代理発行の場合、アカウント登録する必要があります。

## ②下記のマイページより操作下さい。機種によりカメラでQRコードを読み込んでも遷移しない場合があります。

| 赤枠のアイコンをタップ<br>をまた。<br>ままが-こと<br>をまた。<br>ままが、<br>をまた。<br>とここ<br>とここ<br>とここ<br>とここ<br>とここ<br>とここ<br>とここ<br>とこ                                            | この画面を下へスクロール                                                                                                    | 赤枠のボタンを押下          シアメントン・       シーニー         シアメントン・       シーニー         シアメントン・       シーニー         シアメントン・       シーニー         シアメントン・       シーニー         シアメントン・       シーニー         シアメントン・       シーニー         シアメントン・       シーニー         シアメントン・       シーボンが表示されずお困りの方はこちら                                                                                                    | POKKAIDO LOVE:創                            | カメラを許可して<br>QRコードを読み込む<br>許可しなかった場合 |
|----------------------------------------------------------------------------------------------------|----------------------------------------------------------------------------------------------------|----------------------------------------------------------------------------------------------------|--------------------------------------------|-------------------------------------|
| 登録済み予約情報         利用予定       本日以降         表示順       店泊日が新しい頃         表示順       宿泊日が新しい頃         登録済みの予約情報がありません         世       図         取用       マイページ | 全国旅行支援地域クーボン         状態       すべて         部道府県       すべて         の       すべて         クーボンが表示されずお困りの方はこちら         マーボンが表示されずお困りの方はこちら         (1)       (1)         (2)       (1)         (2)       (1)         (2)       (1)         (2)       (1)         (2)       (1)         (2)       (1)         (2)       (2)         (2)       (2)         (2)       (2)         (2)       (2)         (2)       (2)         (3)       (2)         (3)       (2)         (3)       (2)         (4)       (2)         (5)       (2)         (4)       (2)         (4)       (2)         (4)       (2)         (4)       (2)         (4)       (2)         (4)       (2)         (4)       (2)         (4)       (2)         (4)       (2)         (5)       (2)         (4)       (2) | ● ボンで支払う ● ボンマ支払う ● ボンマ支払う ● ボンマ支払う ● ボンマ支払う ● ボンマ支払う ● ボンロ利用履歴 ● ホン利用方法 ● ホン利用方法 ● ボンロスを電子クーボンにする ■ 電子クーボンはチェックイン時に宿泊施設操作によっ て表示されます。または、チェックイン時に宿される紙 クーボンQRを読み取ることで表示されます。                                                                                                    | 読み取れない場合はクーボン番号を入力し、<br>「読み取る」ボタンを押してください。 | は改めて操作して<br>下さい。                    |
| カメラでQRコードを読みな                                                                                                    |                                                                                                    | LOVE18<br>AVI よう-<br>AVI よう-<br>AVI<br>ス<br>AVI<br>ス<br>AVI<br>ス<br>AVI<br>ス<br>AVI<br>ス<br>AVI<br>ス<br>AVI<br>ス<br>AVI<br>ス<br>AVI<br>ス<br>AVI<br>ス<br>AVI<br>ス<br>AVI<br>ス<br>AVI<br>ス<br>AVI<br>ス<br>AVI<br>ス<br>AVI<br>ス<br>AVI<br>ス<br>AVI<br>ス<br>AVI<br>ス<br>AVI<br>ス<br>AVI<br>AVI<br>ス<br>AVI<br>AVI<br>AVI<br>AVI<br>AVI<br>AVI<br>AVI<br>AVI | 電子化クーポンの確認方法                               | の「状態」を「すべて」に<br>と表示されます。            |
| 10-取れない場合はクーポン番号を入力し、<br>15歳み取る」ポタンを押してください。<br>「読み取る」ポタンを押し                                                                                            | 「個人の<br>下へスクロール<br>ORコードを読<br>のORコードを読<br>のORコードを読<br>のORコードを読<br>のORコードを読<br>のORコードを読<br>のORコードを読<br>のORコードを読<br>のORコードを読<br>のORコードを読<br>のORコードを読                                                                                                    | ・   ・   ・   ・   ・   ・   ・   ・   ・   ・   ・   ・   ・   ・   ・   ・   ・   ・   ・   ・   ・   ・   ・   ・   ・   ・   ・   ・   ・   ・   ・   ・   ・   ・   ・   ・   ・   ・   ・   ・   ・   ・   ・   ・   ・   ・   ・   ・   ・   ・   ・   ・   ・   ・   ・   ・   ・   ・   ・   ・   ・   ・   ・   ・   ・   ・   ・   ・   ・   ・   ・   ・   ・   ・   ・   ・   ・   ・   ・   ・   ・   ・   ・   ・   ・   ・   ・   ・   ・   ・   ・   ・   ・   ・   ・   ・   ・   ・   ・   ・   ・   ・   ・   ・   ・   ・   ・   ・   ・   ・   ・   ・   ・   ・   ・   ・   ・   ・   ・   ・   ・   ・   ・   ・   ・   ・   ・   ・   ・   ・   ・   ・   ・   ・   ・   ・   ・   ・   ・    ・   ・   ・   ・   ・   ・   ・   ・   ・   ・   ・   ・   ・   ・   ・   ・   ・   ・   ・   ・   ・   ・   ・   ・   ・   ・   ・   ・   ・   ・   ・   ・   ・   ・   ・   ・   ・   ・   ・   ・   ・   ・   ・   ・   ・   ・                                                                                                     |                                            | 店舗のQR⊐ード決済<br>は、コチラを押下します。          |

【旅行者向け】

PFFRTO

## 印刷クーポンを電子化する方法【スマートフォン】

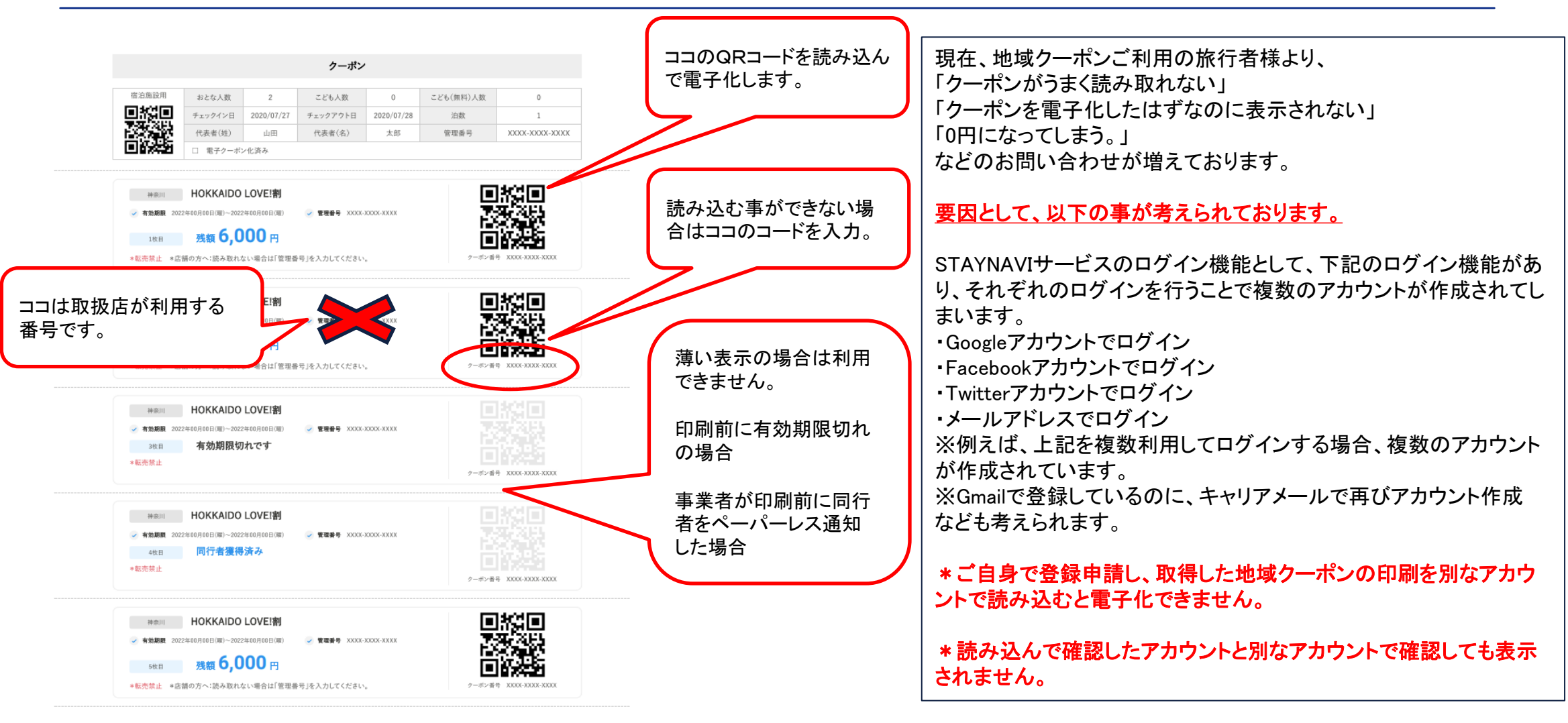

印刷クーポンからの電子化は、極力受け取った当日にお願いいたします。